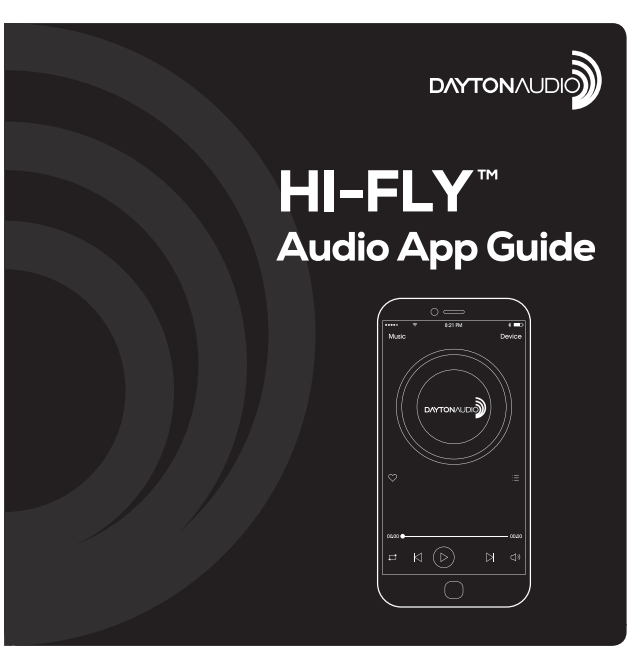

| 1. | Hi-Fly App Introduction   |    |
|----|---------------------------|----|
| 2. | Music Menu                |    |
|    | Search                    | 5  |
|    | Favorites                 | 6  |
|    | My Music                  | 7  |
|    | Local Music               | 7  |
|    | Home Music Share          | 8  |
|    | My Playlists              |    |
|    | Recently Played           | 11 |
|    | Settings                  | 12 |
| 3. | Music Services            | 13 |
|    | Pandora                   | 13 |
|    | Tuneln                    | 14 |
|    | iHeartRadio               | 15 |
|    | Spotify                   | 16 |
| 4. | Multi-room/Multi-channel  | 17 |
|    | Device Channel & Settings | 18 |
|    | Device Presets            | 19 |

# 1. Hi-Fly App Introduction Total Audio Control

The Hi-Fly app turns your mobile device into a remote control for all your Dayton Audio Wi-Fi audio devices. With the Hi-Fly App you can stream music, listen to your favorite stations, group or ungroup speakers and select playback from different sources.

## **Multiroom Audio**

With the Multiroom Audio feature you can listen to music in sync on all your Wi-Fi connected speakers.

## **Multi-Channel Audio**

With the Multi-Channel Audio feature you can listen to any song on any speaker.

## **Favorites and Presets**

Save your songs to your Favorites list, save a preset radio station or playlist for quick access to the music you listen to often.

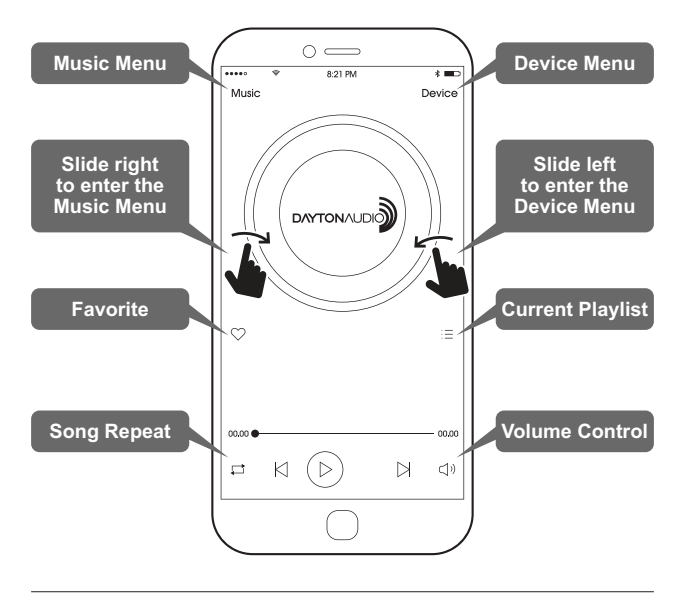

## 2. Music Menu Search

From the music menu you can search for all your favorite songs and artists. Enter a song or artist name to search for all the related music.

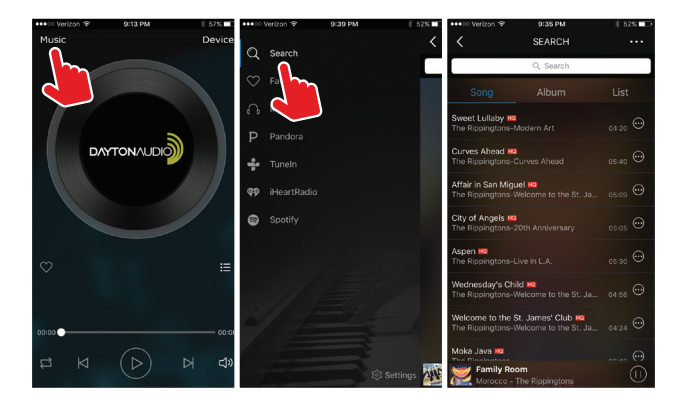

## Favorites

This function allows you to save all your favorite songs in an easy to access list. Just click the heart near the bottom left of the screen and the song will be added to your Favorites list. From the music menu select Favorites to view all your saved songs.

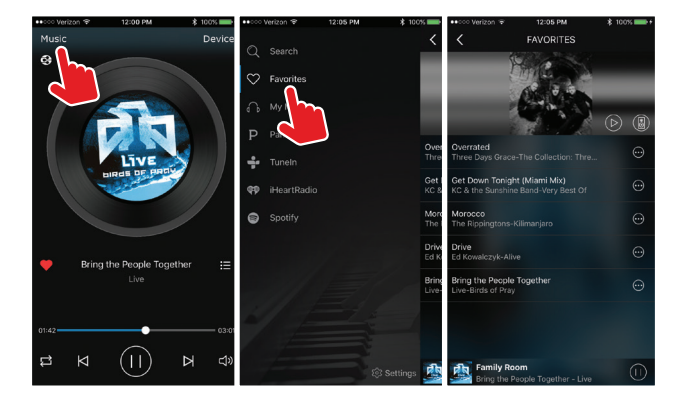

6

## My Music Local Music

Using the My Music menu, you can access local music on your iPhone, iPad or Android device.

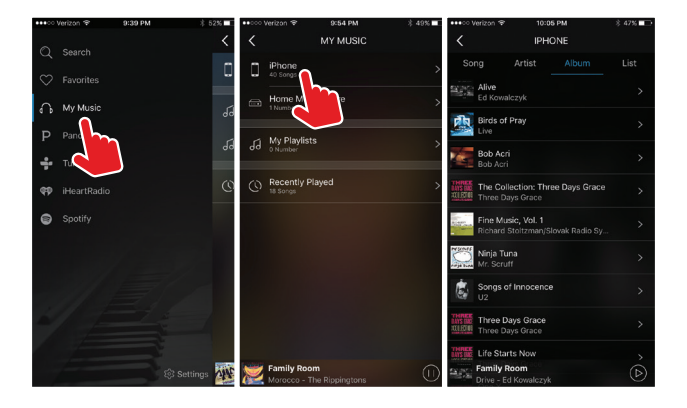

### **Home Music Share**

If you have a PC connected to your network, Hi-Fly will search and find your music automatically. You can access and play this music using the Home Music Share menu.

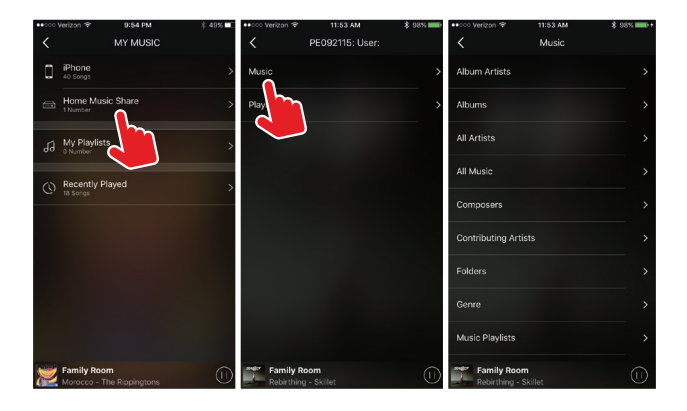

## **My Playlists** Create, edit and select your music playlists.

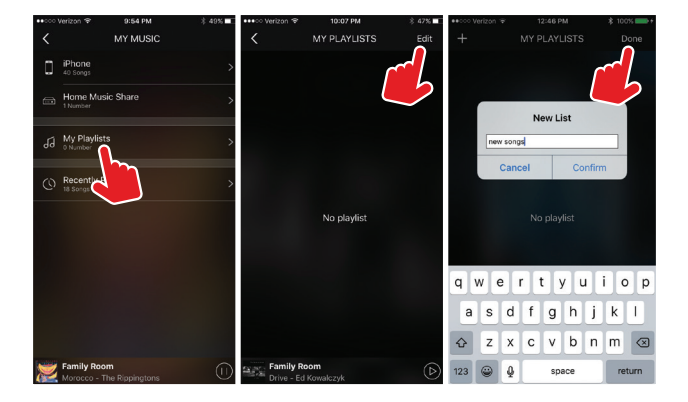

## My Playlists (continued)

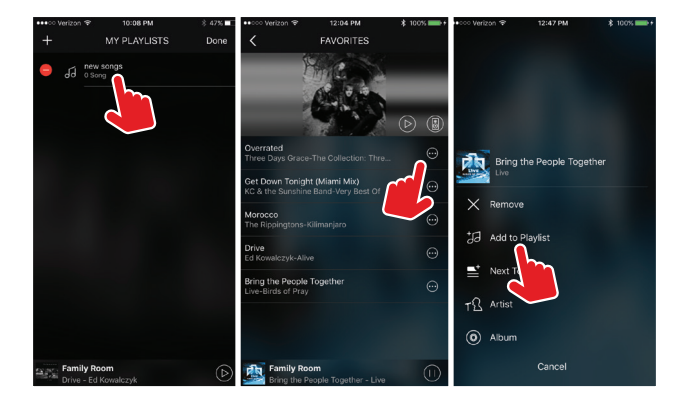

#### **Recently Played**

You can view the songs you recently played, add them to your favorites or playlist.

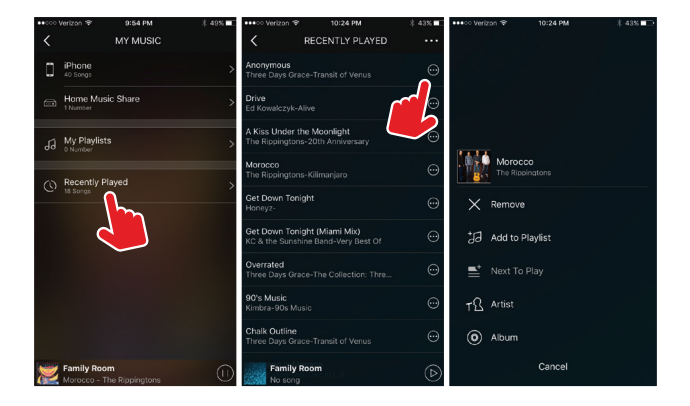

## Settings

The App settings menu give you current information about the version, access to modify the audio stream quality and give us feedback about your user experience.

| ••••         | Verizon 🗢 | 9:34 PM 👘    | 53%             | ●●○○○ Verizon 🐨 | 1:04 PM  | \$ 100% 🗪 |   | Verizon 😤    | 1:03 PM       | \$ 100% <b>**</b> + |
|--------------|-----------|--------------|-----------------|-----------------|----------|-----------|---|--------------|---------------|---------------------|
| Q            |           |              | Mus             |                 | SETTINGS | ×         | < |              | AUDIO QUALITY | Finish              |
| $\heartsuit$ |           |              |                 | About           |          | >         | 0 | Super quali  | ty            | 320kbps(SQ)         |
| G            |           |              |                 | Audio quality   |          | >         | 9 | High quality | y 128kbps     | (HQ)Recommend       |
| Ρ            |           |              |                 | Feed            |          | >         | 0 | Low quality  |               | 64kbps              |
| ÷            |           |              |                 | $\sim$          |          |           |   |              |               |                     |
| <b>q</b> 1   |           |              |                 |                 |          |           |   |              |               |                     |
| 0            |           |              |                 |                 |          |           |   |              |               |                     |
|              |           | Ris Settings | 11<br>888<br>11 |                 |          |           |   |              |               |                     |

## 3. Music Services Pandora

To access Pandora, tap Pandora on the music menu. Create and account or log into your existing account to play and control music from the Hi-Fly app. If you do not have an existing Pandora account, go to www.pandora.com to register for a free account.

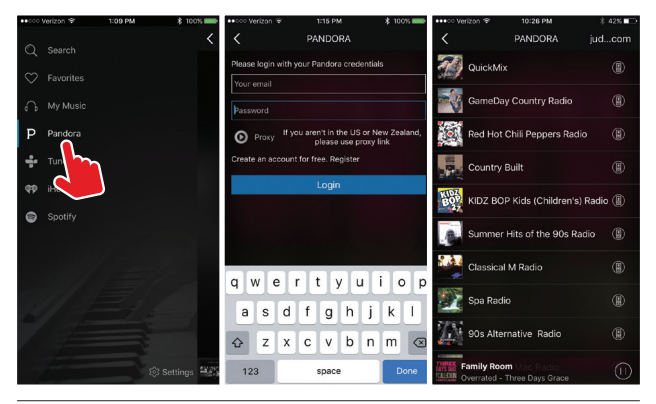

## TuneIn

TuneIn internet radio service provides access to millions of online radio stations around the world.

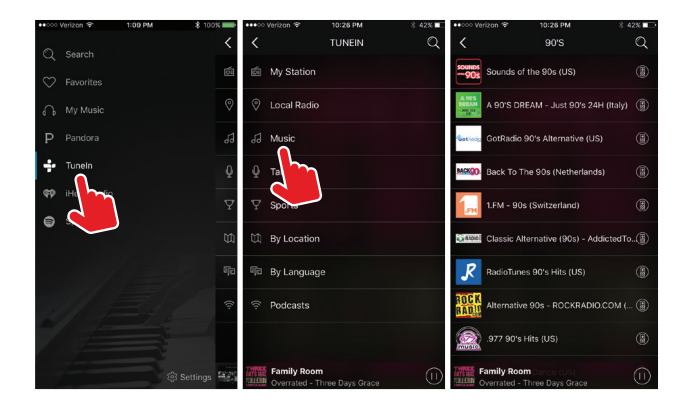

## iHeartRadio

iHeartRadio is an Internet radio service that offers content from over 800 iHeartMedia radio stations.

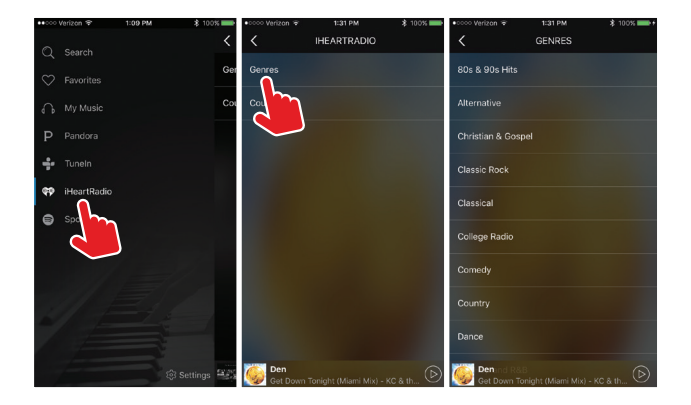

## Spotify

Spotify is a digital music service that gives you access to millions of songs. To stream Spotify, you will need a Spotify Premium account. You can control music play through your Spotify app. Go to the connect screen and select your device, or example "family room".

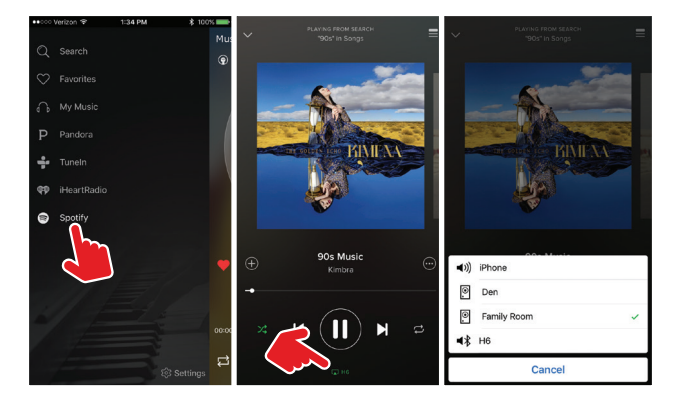

## 4. Multiroom / Multi-channel

From the device list menu you can see the status and the settings of each device. Group or ungroup devices to create a Multiroom synchronized audio system or choose a specific music source (solo) for each individual Wi-Fi audio device.

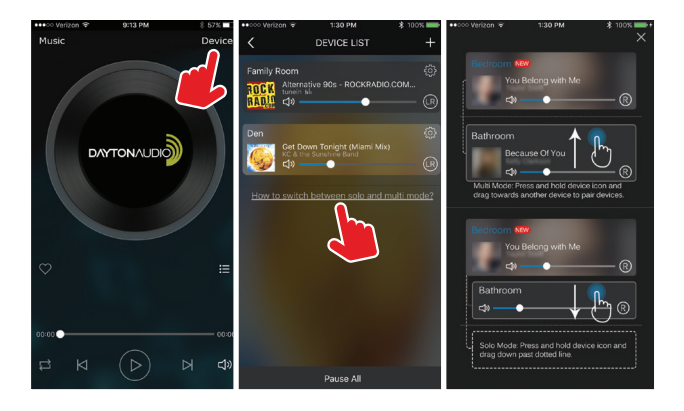

# **Device Channel and Settings**

Choose RL/R/L Audio Channel for each Device. Rename your device, view information, set alarm clock, set shutdown timer and view content (presets).

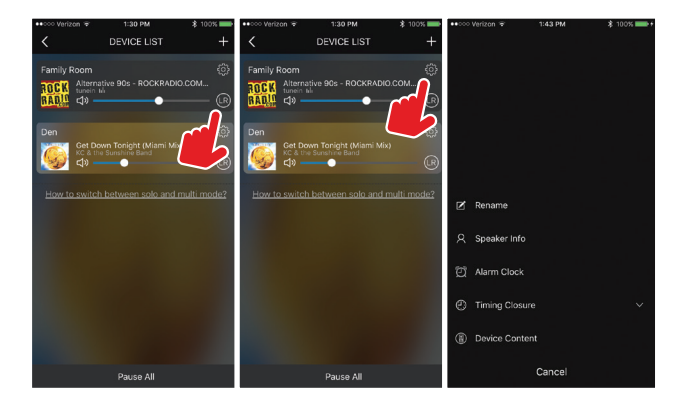

#### **Device Presets**

You can save presets for quick access your favorite internet radio stations, or playlists. Access your device presets in the device list menu; each device can store up to 6 presets.

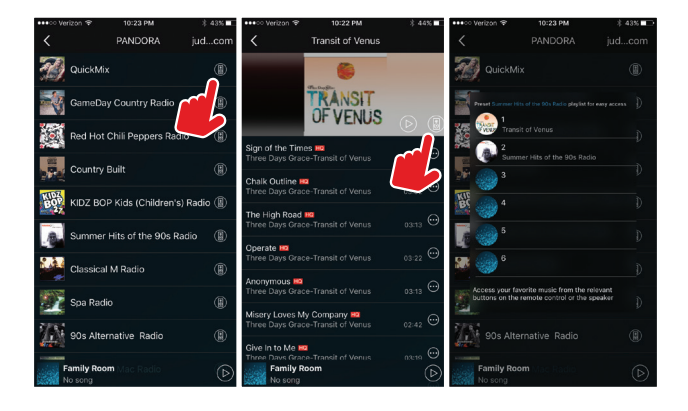

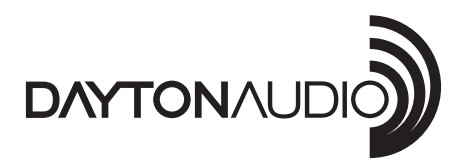

#### daytonaudio.com

tel + 937.743.8248 info@daytonaudio.com 705 Pleasant Valley Dr. Springboro, OH 45066 USA

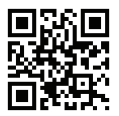

Dayton Audio®

Last Revised: 10/20/2015